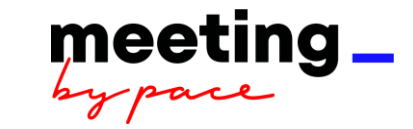

# LEITFADEN FÜR GUTSCHEINBUCHUNGEN IN EVENT-IS ONLINE

# 1. Link aufrufen

- a. Diesen findest Du auf der PACE Internetseite und auf der Bereichsseite PACE in moveoffice: <u>https://pace-meetingservice.de</u>
- b. Single Sign-on (es ist eine einmalige Anmeldung notwendig, danach werden die Anmeldeinformationen gespeichert)
   Nutzername: max. 8-stelliges Namenskürzel (z. Bsp. mmusterm)
   Passwort: DEIN PC-Passwort

Pop-ups müssen zugelassen werden

c. Beim ersten Anmelden ist die Bestätigung der AGB erforderlich.

# Die Anmeldemaske kann unterschiedlich aussehen:

|                   |                    |          | Windows-Sicherheit                     | ×                             |
|-------------------|--------------------|----------|----------------------------------------|-------------------------------|
|                   |                    | )        | Melden Sie sich an, um<br>zuzugreifen. | auf diese Website             |
| Anmelden          |                    |          | Autorisierung angefordert von h        | ttps://pace-meetingservice.de |
| https://pace-meet | ingservice.de      |          | E-Mail-Adresse                         |                               |
| Nutzername        | krentsc            | ]        | Kennwort                               |                               |
| Passwort •        |                    |          | Weitere Optionen                       |                               |
|                   | Anmelden Abbrechen |          | ок                                     | Abbrechen                     |
| <b>):</b>         |                    | oder so: |                                        |                               |

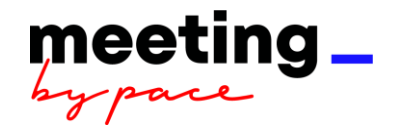

#### Es gibt zwei Möglichkeiten, Gutscheine zu buchen:

- Über **Bewirtung**: nur möglich in Verbindung mit Deiner Speisenbestellung. Die Gutscheine werden zum angegebenen Raum geliefert, es fallen 7,50 € Lieferpauschale an.
- 2. Über **Selbstabholung**: die Gutscheine können im DELI oder in der BILDBAR abgeholt werden.

#### 2. Auswahl des Buchungsbereiches

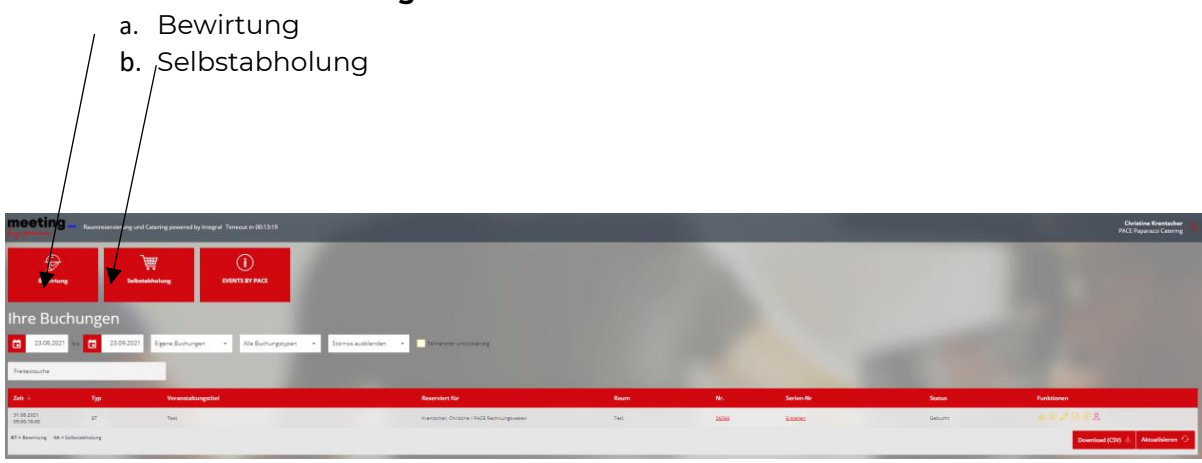

3. Buchungsmaske komplett ausfüllen und auf "Weiter" klicken

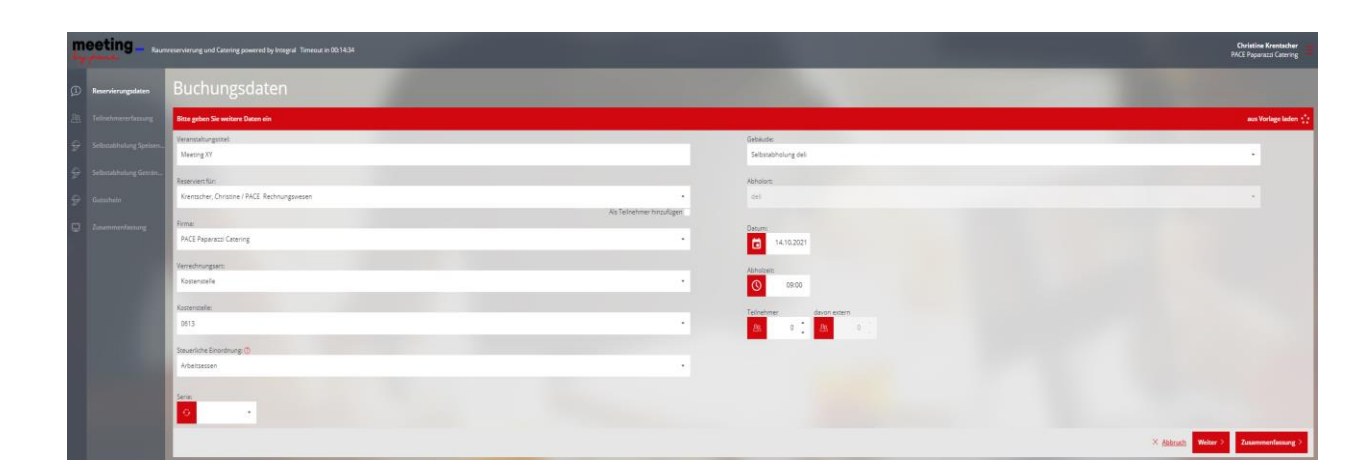

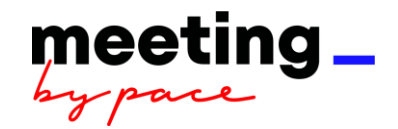

a. Auf der nächsten Seite müssen die Teilnehmer:innen der Veranstaltung angegeben werden:

| Þ |                     | Teilnehmererfassung                                                                         |                       |                             |               |           |
|---|---------------------|---------------------------------------------------------------------------------------------|-----------------------|-----------------------------|---------------|-----------|
|   | Teilnehmererfassung | Bitte geben Sie die Teilnehmer ein                                                          |                       | Erfasst: 0                  | Teilnehmer: S |           |
|   |                     | Name, Vorname:                                                                              | Firma:                | E-Mail:                     | Mitarbeiter:  | Löschen:  |
|   |                     |                                                                                             | •                     |                             |               | $\otimes$ |
|   |                     |                                                                                             |                       | -                           |               | $\otimes$ |
|   |                     |                                                                                             | •                     |                             |               | $\otimes$ |
|   |                     |                                                                                             |                       |                             |               | $\otimes$ |
|   |                     | $\hat{\mathcal{B}}_0$ Teilnehmer hinzufügen 👔 Teilnehmer importieren Teilnehmer vollständig |                       | < Zurück × Abbruch Weiter > | Zusammenfa    | assung >  |
|   |                     |                                                                                             | States and States and |                             |               |           |
|   |                     |                                                                                             |                       |                             |               |           |

Die Teilnehmer:innen können auch noch im Nachgang der Buchung erfasst werden. Der Haken bei "Teilnehmer vollständig" muss gesetzt werden, wenn alle Teilnehmer:innen eingepflegt sind. Interne Teilnehmer:innen aus dem Drop Down Menu auswählen, externe Teilnehmer:innen manuell eingeben.

b. Über das Menü links auf den Reiter Gutschein klicken. Bitte wähle Art und
 / Anzahl der Gutscheine aus.

Wenn Du mit der Buchung fertig bist, gelangst du über den Klick auf Zusammenfassung auf die finale Übersicht, um fest zu buchen!

| 5  | pane                   | e reservierung und Catering powered by Integral                 | Timeout in 00:14:15 |   | PACE Paparazzi Catering                     |
|----|------------------------|-----------------------------------------------------------------|---------------------|---|---------------------------------------------|
| ø  | Receivingslater        |                                                                 |                     |   | € Kosten<br>0,50 €                          |
| 86 | Teilinehmenerfassy     |                                                                 |                     |   |                                             |
| ÷  | Selbushhilung Speisen. | Bereitstellungszeiten                                           |                     |   |                                             |
| Ŷ  | Sebatable German.      | 0000 C 😑 🛞 Zet hinzufügen                                       |                     |   |                                             |
| Ŷ  | Gutachein (ohne Reserv | Gutschein (ohne Reservierung)                                   |                     |   | Ausgewählt: 0,00 Kosten: 0,00€              |
| 9  |                        | Gutschein CANTEEN Mittag- Hauptgang                             |                     |   | Print yes State: 0,00 € C 0 >               |
| \$ |                        | Gutschein CANTEEN Mittag - 2 Gänge 🕕                            |                     |   | Press pro Still 0,00 € C 0 >                |
| ¢  |                        | Gutschein CANTEEN Mitzag - 3 Gange 🕡                            |                     |   | Preir per Stilde 0,00 € C                   |
|    |                        | Gutschein DiftER Abend - Heuprgang 💿                            |                     |   | Managan Jakoba 0,00 6 6 0 3                 |
|    |                        | Gutschein DINER Abend- 2 Gange 🕧                                |                     |   | Physic pero Salacki 0,00 K C 0 🔿            |
|    |                        | Gutschein DINER Abend - 3 Gänge 🕕                               |                     |   | Press per Stillers 0,00 € C 0 >             |
|    |                        | Gutschein PAPA - Haupegang + Getränk 🕕                          |                     |   | Preix pro State 0,00 E C 0 >                |
|    |                        | Gutschein PAPA - 2 Gange + Getraink 🕥                           |                     |   | Anim per Stanke 0,00 € < 0 >                |
|    |                        | Gutschein PAPA - 3 Gänge + Getränk 🕕                            |                     |   | Power physical 0,00 F                       |
|    |                        | Gutschein DEU Getränk alkoholfrei (Heiß-oder Kalzgetränk) 🕠     |                     |   | >====≤=0 0,00 € < 0 >                       |
|    |                        | Gutschein REM Getränk alkoholfrei (Heiß- oder Kaltgetränk) 🕡    |                     |   | Press pero Standa: 0,00 € < 0 >             |
|    |                        | Gutschain REM Getränk (alkoholfrei/Bier-0,33//Wein-0,20) 🕕      |                     |   | Denniger Stanke 0.00                        |
|    |                        | Gutschein BLDBAR Getränk alkoholfrei (HelB- oder Kaltgetränk) 🕕 |                     |   | Print produktion (0,00 C )                  |
|    |                        |                                                                 |                     | C | Zumisk × Abbrush Weiter > Zusammentassung > |

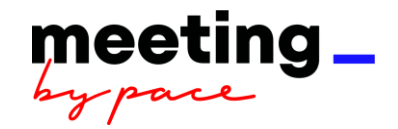

## 4. Wichtige Informationen zu Gutscheinbuchungen:

- a. Die Gutscheine können ein Tag vor Buchungsdatum im ausgewählten Outlet (BILDBAR oder DELI) abgeholt werden.
- b. Die Bestätigung erhält der/ die Buchende per E-Mail. Die Dokumente sind alle im Buchungssystem gespeichert.
- c. Ausgegraute Artikel stehen aufgrund der Vorlaufzeit nicht zur Verfügung. Die verfügbare Zeit ist angegeben.
- d. Buchung, Stornierung und Änderung der Buchung sind **bis 2 Tage** vor Buchungsdatum möglich.
- e. Wenn ein Gutschein für z. B. einen Hauptgang bestellt wurde, kann der Gast auch nur einen Hauptgang über den Gutschein bekommen. Alle weiteren Speisen sind kostenpflichtig.
- f. Bei Speise-Gutscheinen ist kein Getränk inkludiert.
- g. Nach der Leistungserbringung werden die Gutscheine nach Verbrauch (es wird nur das in Rechnung gestellt, was tatsächlich verzehrt wurde!) abgerechnet (Der ungefähre Wert pro Gutschein ist hinter dem "i" in der Buchungsübersicht bei jedem Gutschein hinterlegt). Der Abrechnungsbeleg wird per Mail an den Besteller versendet.
- h. Die Buchung der Kosten erfolgt erst zum Monatsende auf die angegebene Kostenstelle.
- i. Nicht benötigte Gutscheine können entsorgt werden.
- j. Lieferort bei Bewirtung Das richtige Gebäude aus der Dropdown-Liste auswählen. Bitte die genaue Raumbezeichnung angeben. Beispiel Axel Springer Hochhaus Alt- und Neubau: Gebäude/Etage/Raumnummer z.B. A1433 und Axel Springer Neubau: Level/Bereich/Raumnummer z.B. 1.f.40.1. Eine Belieferung kann nur garantiert werden, wenn wir die korrekten Angaben erhalten. Bitte auf die Nennung von Raumnamen verzichten.
- k. Bitte storniere Deine Buchung, wenn abzusehen ist, dass sie nicht stattfindet. So wird uns unnötige Arbeit erspart 😊. Danke!

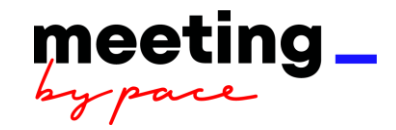

# Ausführliche Informationen zum Buchungssystem:

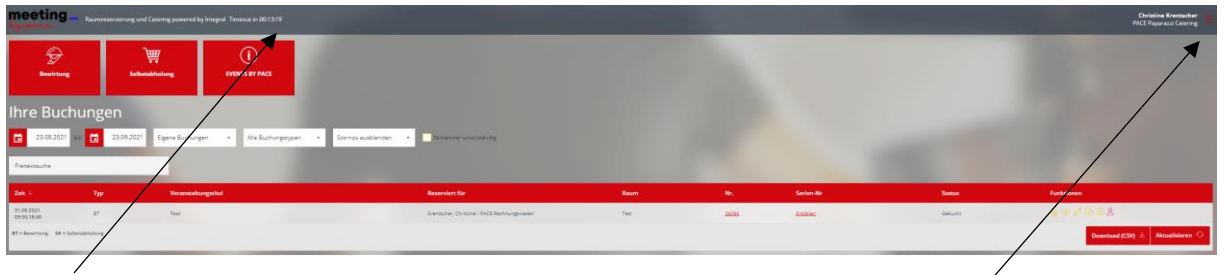

# Anzeige Time Out

Einstellung (Sprache, Benutzereinstellungen mit Vertretungsregel, Vorlagen, AGB`S)

## Vetretungsregel:

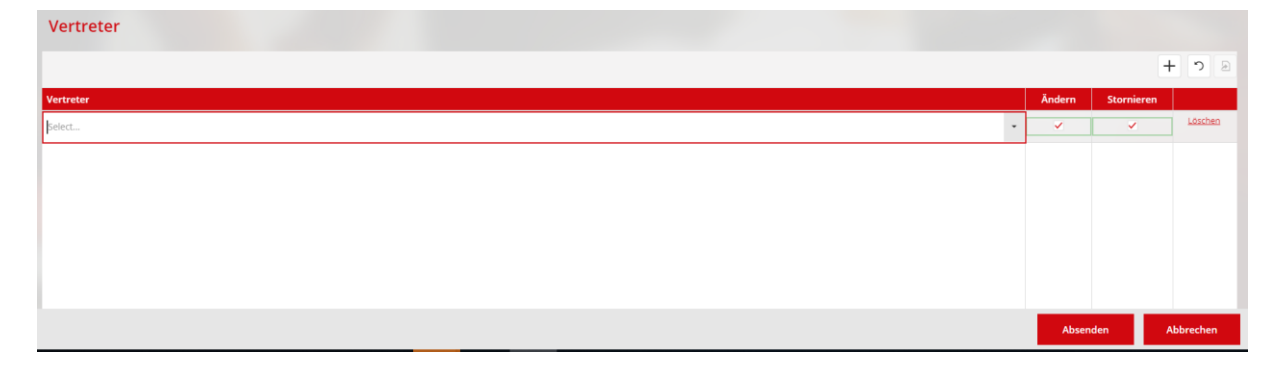

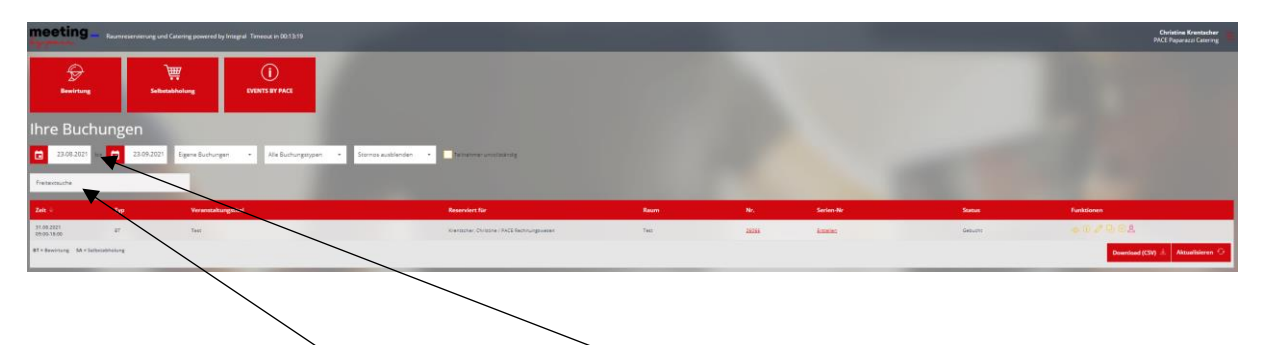

Auswahl Zeitfenster für die Anzeige der Buchungen

Freitextfeld für eine gezielte Suche

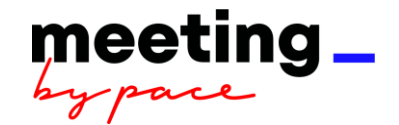

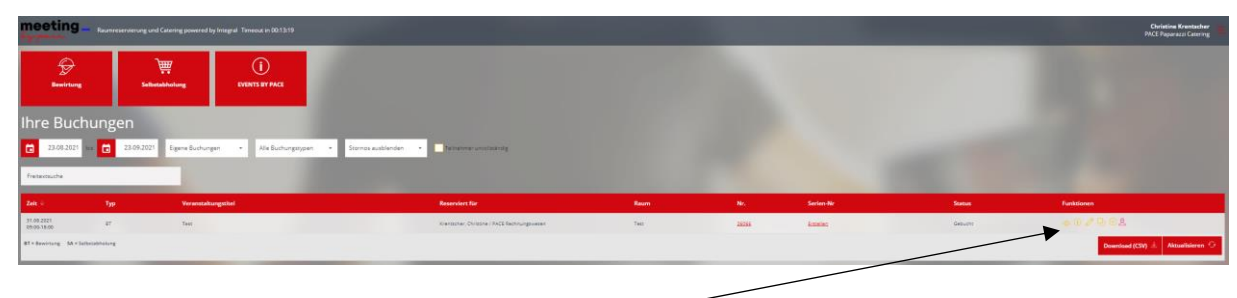

## Erklärung Buchungsoptionen

- a. aktuelle Buchung anzeigen
- b. Buchungsstand ohne Stornierungsgebühren
- c. Buchung bearbeiten
- d. Buchung kopieren
- e. Buchung stornieren (ausgegraut, wenn die Buchung nicht mehr storniert werden kann)
- f. Erfassung Teilnehmer (gelb alle Teilnehmer sind vollständig erfasst / rot Teilnehmer müssen noch erfasst werden)

| 5.                                                       | Auswalli des Duci                                                                                            | ungsbereiches                                                                                                    |              |             |            |                |                    |                                    |
|----------------------------------------------------------|----------------------------------------------------------------------------------------------------|----------------------------------------------------------------------------------------------------|--------------|-------------|------------|----------------|--------------------|------------------------------------|
|                                                          | c. Bewirtung (ohr                                                                                            | ne Raumreservie                                                                                                    | erung)       |             |            |                |                    |                                    |
|                                                          | d. Selbstabholung                                                                                            | a                                                                                                    |              |             |            |                |                    |                                    |
|                                                          |                                                                                                    |                                                                                                    |              |             |            |                |                    |                                    |
|                                                          | e. Kontakt EVEN                                                                                              | S BY PACE                                                                                                    |              |             |            |                |                    |                                    |
| 1                                                        |                                                                                                    |                                                                                                    |              |             |            |                |                    |                                    |
| meeting                                                  | Reuntreservery g and Caterring powered by Integral Terrer at in \$0.13.15                                    |                                                                                                    |              |             |            |                | Christ<br>PACE Pag | ine Krentscher<br>parazzi Cetering |
| G<br>Bewirtung                                           | Extended back                                                                                                |                                                                                                    |              |             |            |                |                    |                                    |
| Ihre Buchu                                               | Ingen                                                                                                    |                                                                                                    |              |             |            |                |                    |                                    |
|                                                          |                                                                                                    | and the second second se |              |             |            |                |                    |                                    |
| 23.08.2021                                               | 23.09.2021 Eigene Buchungen - Alle Buchungergeen - Sterree A                                                 | ablenden • Tattativesrumstasknig                                                                                                    |              |             |            |                |                    |                                    |
| freiteinsche                                             | C 23.09.2021 Egene Buchungen • Alle Buchungergeen • Sterres a                                                | ablanden - Pathamer-unschalting                                                                                                    |              |             |            |                |                    |                                    |
| C 23.00.2021 ***                                         | C 23.05.2021 Epine Borkungen - Alle Gothungen - Stermen<br>Typ Verenekangestel                               | Antonio - Printing unstantity                                                                                                    | Rem          | Ne          | Serien-No  |                | FurthSionen        |                                    |
| 23.08.2021 *** Freitesmuche Zeit - 17.09.2021 2009.33:00 | 22092201     Egene Roburger     No Ecologyages     Second       1/p     Incrementangentill       27     Text | Allocations and history                                                                                                    | Room<br>Test | Nec<br>2006 | Series No. | Sana<br>Saturi | Funktionen         | _                                  |

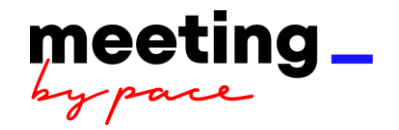

## 6. Buchungsmaske unter Berücksichtigung der steuerlichen Einteilung ausfüllen

ACHTUNG: Nach 15 Minuten schließt sich das System automatisch ohne Daten zu speichern, sofern du nicht aktiv im System arbeitest.

| 1.5 Reserverungsumen   | Bitte neben Sie weitere Daten ein               |                                        | aue Vorlage laden ***      |
|------------------------|-------------------------------------------------|----------------------------------------|----------------------------|
|                        |                                                 |                                        | and totage latent + +      |
|                        | Veranstaltungstitel:                            | Gebäude:                               |                            |
|                        | Cateringservice                                 | Gebäude                                | •                          |
|                        | Reserviert für:                                 | Selbstabholer:                         |                            |
|                        | Kartmann, Stefanie / PACE Veranstaltungsagentur | Raum:                                  |                            |
|                        | Als                                             | Teilnehmer hinzufügen                  |                            |
|                        | Firma:                                          | •                                      |                            |
|                        | PACE Paparazzi Catering                         | - Datum:                               |                            |
|                        | Verrechnungsart:                                |                                        |                            |
|                        | Kostenstelle                                    | Anlieferung: Endzeit (keine Abholung): |                            |
|                        | Kostenstelle:                                   |                                        |                            |
|                        | 0680                                            | Teilnehmer davon extern                |                            |
|                        | Steuerliche Einordnung: 🕐                       |                                        |                            |
|                        | Steuerliche Einordnung                          | / .                                    |                            |
|                        |                                                 |                                        |                            |
|                        | Serie.                                          |                                        |                            |
| K Navigation einfahren |                                                 | × Abbruch                              | Weiter > Zusammenfassung > |

a. Alle Buchungsdaten ausfüllen.

- b. Gebäude auswählen (der Raum = Abholort wird automatisch gefüllt)
- c. Wichtig: die steuerliche Einordnung unbedingt ausfüllen! (Details siehe PDF)

| 1 Reservierungsdaten | Buchungsdaten                                   |                                             |
|----------------------|-------------------------------------------------|---------------------------------------------|
|                      | Bitte geben Sie weitere Daten ein               | aus Vorlage laden 👘                         |
|                      | Veranstaltungstitel:                            | Gebäude:                                    |
|                      | Cateringservice                                 | Gebäude                                     |
|                      | Reserviert für:                                 | Selbstabholer:                              |
|                      | Kartmann, Stefanie / PACE Veranstaltungsagentur | Raum:                                       |
|                      | Als Teilnehmer hinzufügen                       | Raum*                                       |
|                      | PACE Paparazzi Catering                         | Datum                                       |
|                      | Verselanseet                                    | 12.05.2020                                  |
|                      | Kostenstelle *                                  | Anlieferung: Endzeit (keine Abholung):      |
|                      |                                                 | 09:00 09:00                                 |
|                      | Kostenstelle:                                   | Teilnehmer davon extern                     |
|                      | 0000                                            | AB 0 📜 AB 0 🗍                               |
|                      | Steuerliche Einordnung: ⊘                       |                                             |
|                      | Steuerliche Einordnung *                        |                                             |
|                      | Serie:                                          |                                             |
| Navigation einfahren | <b>—</b> /                                      | × <u>Abbruch</u> Weiter > Zusammenfassung > |
|                      |                                                 |                                             |
|                      | ×                                               |                                             |
| Steuerliche Einordnu | ng: 🕐                                           |                                             |
| Steuerliche Einordn  | ung                                             | •                                           |
| Arbeitsessen         | · .                                             |                                             |
| Dankeschön           |                                                 |                                             |
| 6                    | Ţ                                               |                                             |

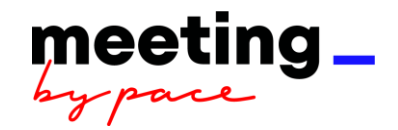

d. Auf der nächsten Seite müssen die Teilnehmer:innen der Veranstaltung angegeben werden:

| (i)  | Reservierungsdaten  | Teilnehmererfassung                                                       |        |                                                                                                    |                   |           |
|------|---------------------|---------------------------------------------------------------------------|--------|----------------------------------------------------------------------------------------------------|-------------------|-----------|
| 29   | Teilnehmererfassung | Bitte geben Sie die Teilnehmer ein                                        |        | Erfasst: 0                                                                                                    | Teilnehmer: 5     |           |
| Ð    |                     | Name, Vorname:                                                            | Firma: | E-Mail:                                                                                                    | Mitarbeiter: Löse | chen:     |
| Ð    |                     |                                                                           | •      |                                                                                                    | . (               | $\otimes$ |
| ليها |                     |                                                                           | •      | •                                                                                                    |                   | $\otimes$ |
|      |                     |                                                                           |        |                                                                                                    | - (               | $\otimes$ |
|      |                     |                                                                           |        |                                                                                                    | - (               | $\otimes$ |
|      |                     | 🚖 Teilnehmer hinzufügen 👔 Teilnehmer importieren Teilnehmer vollständig 🗌 |        | < Zurück × Abbruch Weiter >                                                                                                    | Zusammenfassun    | g >       |
|      |                     |                                                                           |        | And in case of the local division of the local division of the loc |                   |           |

Die Teilnehmer:innen müssen nach Buchungsende vollständig erfasst sein und es muss der Haken bei "Teilnehmer vollständig" gesetzt werden. Interne Teilnehmer:innen aus dem Drop Down Menu auswählen, Externe Teilnehmer:innen manuell eingeben.

e. Im weiteren Verlauf kannst Du über das Menü links Gutscheine und weitere /Artikel buchen.

\

Wenn Du mit der Buchung fertig bist, gelangst du über den Klick auf Zusammenfassung auf die finale Übersicht, um fest zu buchen!

|   | Reservierungsdaten   | Bereitstellungszeitraum     |                                               |
|---|----------------------|-----------------------------|-----------------------------------------------|
|   | Teilnemererfassung   | 09:00 🕀 Zeitraum hinzufügen |                                               |
| Ð | Speisen              | ▼ Food Pakete               | Ausgewählt: 0,00 Kosten: 0,00 €               |
|   | Logistik             | Paket 1 Frühstück ①         | Preis pro Stück: \$50 € < 0 >                 |
| ₽ | Zusammenfassung      | Paket 2 Snack ①             | Preis pro Stück: 7,50 € < 0 >                 |
|   |                      | Paket 3 Lunch ()            | Preis pro Stück: 10,00 € < 0 >                |
|   |                      | Paket 4 Kaffee ①            | Preis pro Stück: 5,80 € < 0 >                 |
|   | Navigation einfahren |                             | < Zurück × Abbruch Weiter > Zusammenfassung > |

|                 | Zusamme                                                                                                    | nfassung                                                                                                    |  |                |  |
|-----------------|----------------------------------------------------------------------------------------------------|----------------------------------------------------------------------------------------------------|--|----------------|--|
|                 | Ein Überblick der Reservi                                                                                         | erung                                                                                                    |  |                |  |
|                 | Reserviert duro                                                                                                   | h                                                                                                    |  |                |  |
|                 | Name:                                                                                                    | Kartmann                                                                                                    |  |                |  |
|                 | Vorname:                                                                                                    | Stefanie                                                                                                    |  |                |  |
|                 | E-Mail:                                                                                                    | christine.krentscher@pace-berlin.de                                                                                                    |  |                |  |
| Zusammenfassung | Firma:                                                                                                    | PACE Paparazzi Catering                                                                                                    |  |                |  |
|                 | Veranstaltdingsiter.<br>Reserviert für:<br>Firma:<br>Verrechnungsart:<br>Kostenstelle:<br>Steuerliche Einordnung: | Cateringservice<br>Kartmann, Stefanle / PACE Veranstaltungsagentur<br>PACE Paparazzi Catering<br>Kostenstelle<br>0680<br>Aufmerksamkeit |  |                |  |
|                 | Gebäude:                                                                                                    | Axel Springer Hochhaus Altbau (A)                                                                                                    |  |                |  |
|                 | Raum:                                                                                                    | xyz 123                                                                                                    |  |                |  |
|                 | Datum:                                                                                                    | 18.05.2020                                                                                                    |  |                |  |
|                 | Anlieferung:                                                                                                    | 09:00 Uhr                                                                                                    |  |                |  |
|                 | Endzeit (keine Abholung)                                                                                          | : 18:00 Uhr                                                                                                    |  |                |  |
|                 | Teilnehmer:                                                                                                    | 5                                                                                                    |  |                |  |
|                 | davon extern                                                                                                    | 7                                                                                                    |  |                |  |
|                 |                                                                                                    |                                                                                                    |  | C Zurück X Abb |  |

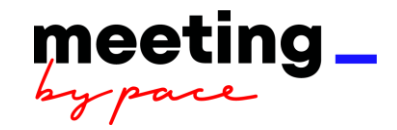

## 7. Allgemeine Hinweise

- a. Bitte achte bei Kostenstelle bzw. Auftragsnummer auf die richtige Schreibweise und bestätige die Auswahl.
- b. Lieferort Das richtige Gebäude aus der Dropdown-Liste auswählen. Bei Bewirtung bitte die genaue Raumbezeichnung angeben. Beispiel Axel Springer Hochhaus Alt- und Neubau: Gebäude/Etage/Raumnummer z.B. A1433 und Axel Springer Neubau: Level/Bereich/Raumnummer z.B. 1.f.40.1. Eine Belieferung kann nur garantiert werden, wenn wir die korrekten Angaben erhalten. Bitte auf die Nennung von Raumnamen verzichten.
- c. Bestätigung erhält der Bucher stets direkt (nicht "reserviert für") per E-Mail. Die Dokumente sind alle im Buchungssystem gespeichert.
- d. Ausgegraute Artikel stehen aufgrund der Bestellzeit nicht zur Verfügung.
- e. Beim Klick auf Button "Reservierungsdaten" kann die Buchung noch geändert werden.
- f. Buchung mit dem Button "Buchen" abschließen; Bestätigung erfolgt per E-Mail.
- g. Stornierung und Änderung der Buchung ist gemäß unserer AGB möglich.
- h. Die Abrechnung samt Beleg erfolgt per E-Mail im Nachgang der Bewirtung.
- i. Die Buchung der Kosten erfolgt erst zum Monatsende; bei einer Privatbestellung wird die Rechnung an die angegebene Adresse verschickt.